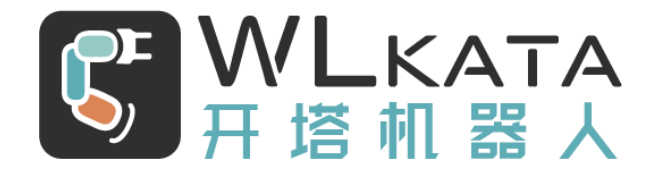

# 传送带套件

# 用户手册

(技术开发文档)

文档版本: V1.002

发布日期: 2021/01/09

#### 版权所有©勤牛创智科技有限公司 2021。保留一切权利。

非经本公司书面许可,任何单位和个人不得擅自摘抄、复制本文档内容的部分或全部,并不得以任何 形式传播。

#### 免责申明

在法律允许的最大范围内,本手册所描述的产品(含其硬件、软件、固件等)均"按照现状"提供,可能存在瑕疵、错误或故障,勤牛创智不提供任何形式的明示或默示保证,亦不对使用本手册或使用本公 司产品导致的任何特殊、偶然或间接的损害进行赔偿。在使用本产品前详细阅读本使用手册及网上发布的 相关技术文档并了解相关信息,确保在充分了解产品相关知识的前提下使用本产品。

本产品的使用者有责任确保遵循相关国家的切实可行的法律法规,确保在勤牛创智机械臂的使用中不存在任何重大危险。

#### 版本修订说明

| 时间         | 版本号      | 修订记录        |
|------------|----------|-------------|
| 2021.06.30 | V1.001 版 | 初稿          |
| 2022.01.09 | V1.002 版 | 增加传送带安装孔位图纸 |
|            |          |             |

## 北京勤牛创智科技有限公司

地址:北京市海淀区清华东路16号3号楼中关村能源与安全科技园1603室

网址: cn.wlkata.com

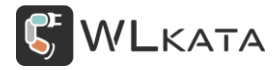

# 目录

| 1. | 产品简介   | `              | 3 -  |
|----|--------|----------------|------|
| 2. | 传送带使   | 可用             | 5 -  |
|    | 2.1 导向 | 句片安装(根据任务需求选装) | 5 -  |
|    | 2.1 导线 | 线连接            | 6 -  |
|    | 2.2 初始 | 台设置            | 6 -  |
|    | •      | 传送带参数设置        | 6 -  |
|    | •      | 位置及速度控制        | 7 -  |
|    | 2.3 编程 | 呈控制            | 7 -  |
|    | •      | 示教编程           | 7 -  |
|    | •      | BLOCKLY 编程     | 8 -  |
|    | •      | PYTHON 编程      | 8 -  |
| 2. | 传送带配   | 3件使用           | 9 -  |
|    | 2.1 光电 | 电开关模块          | 9 -  |
|    | •      | 模块简介           | 9 -  |
|    | •      | 模块安装           | 10 - |
|    | •      | 模块接线           | 10 - |
|    | •      | 设置控制器传感器触发     | 11 - |

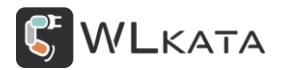

### 1. 产品简介

传送带套件(以下简称"传送带")是 Mirobot 机械臂的重要配件。传送带可作为机械臂的第7轴, 配合机械臂完成对物体的转移,传送带可以通过上位机进行编程控制与机械臂协同工作,您可尝试通过传 送带搭建一个微型产线。

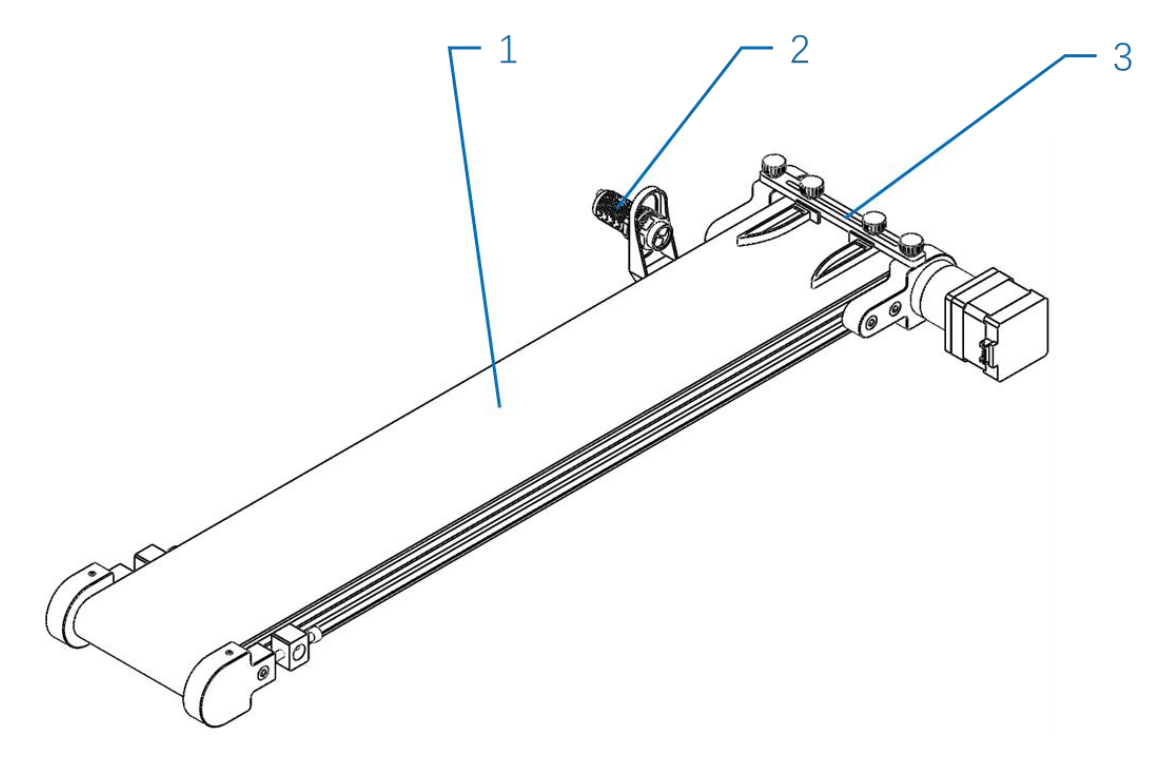

图: 传送带

1.传送带本体 2.光电开关 3.可调挡板

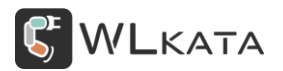

传送带两端的辊子制作上加工有 M3 螺纹孔,可用于安装配件或固定传送带;位置如下图所示;

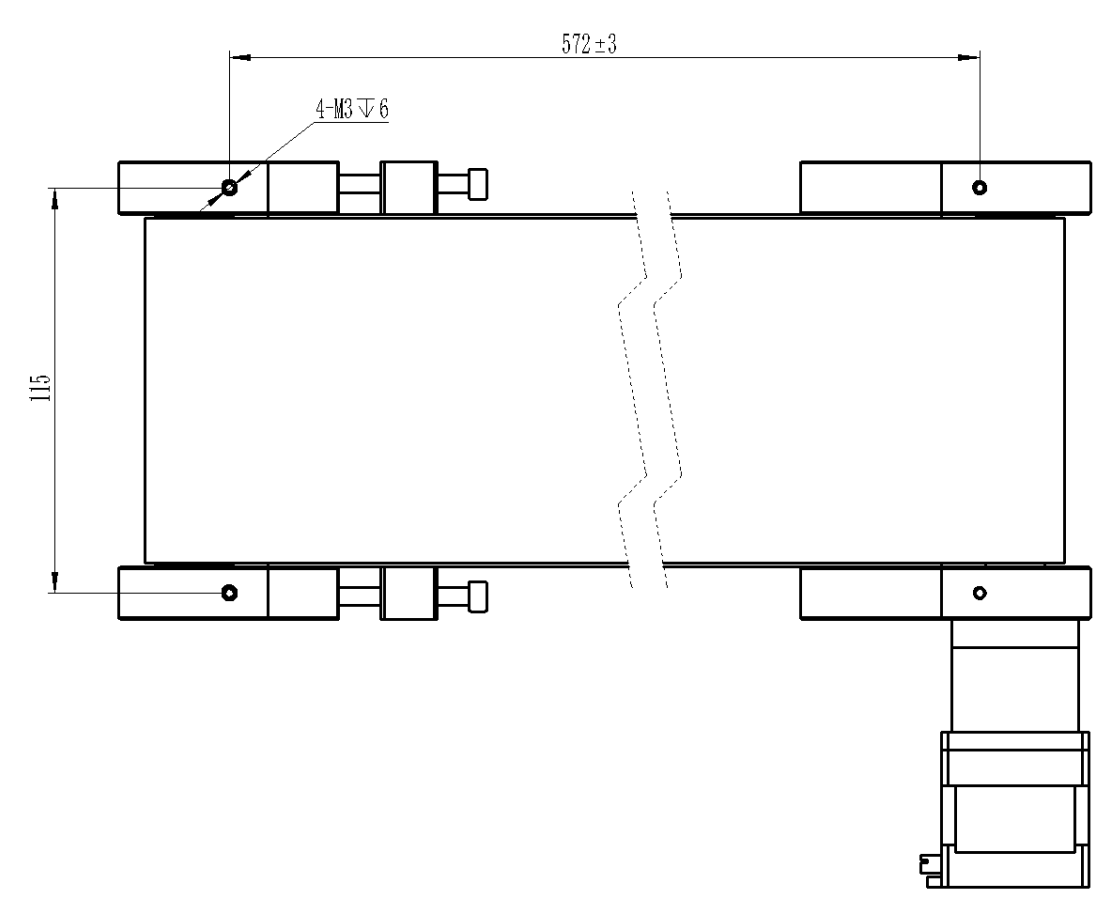

图:安装孔位

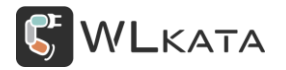

### 2. 传送带使用

#### 2.1 导向片安装 (根据任务需求选装)

#### (1) 固定导向片

将两个导向片对称安装在支架一侧;

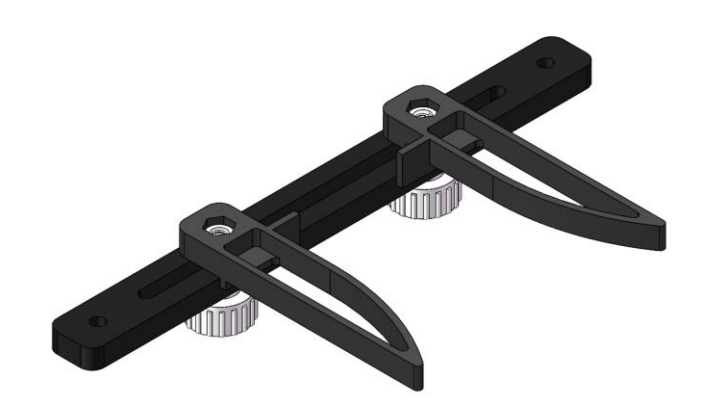

#### (1) 固定导向片支架

将支架使用 M3 手拧螺钉固定至传送带一端的轴承支架上,使用时根据物块的尺寸条件导向片位置与 开口程度;

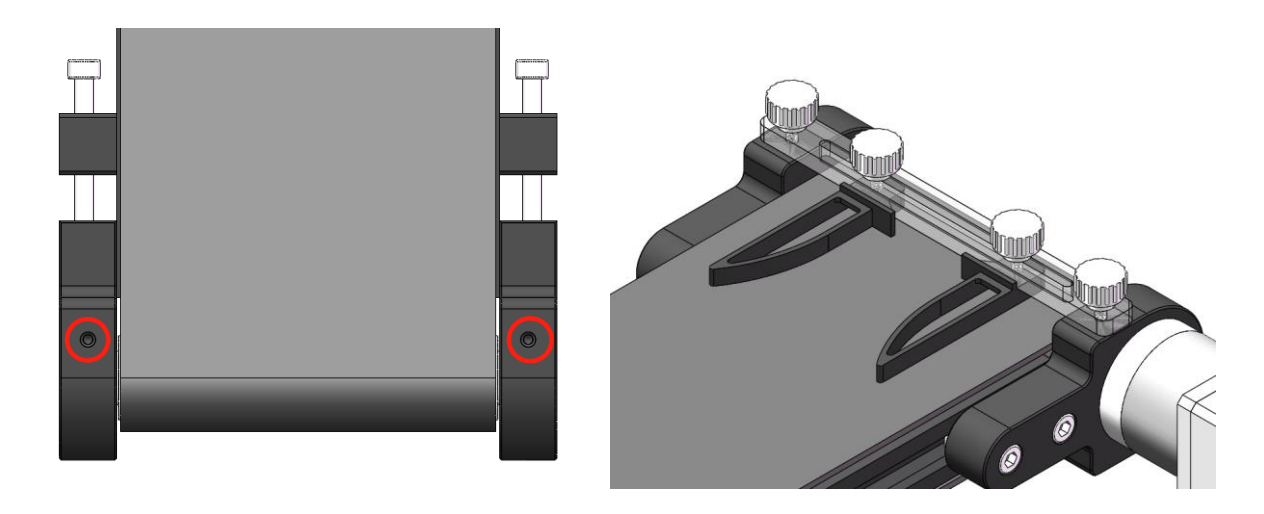

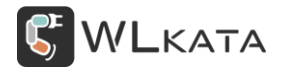

#### 2.1 导线连接

机械臂连接多功能控制器;

传送带步进电机线插接在控制器 D 轴接口;

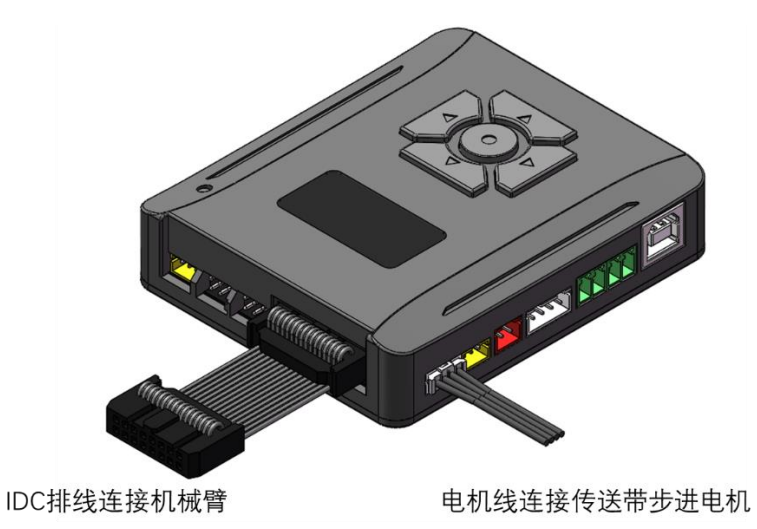

#### 2.2 初始设置

#### ● 传送带参数设置

传送带作为机械臂的第七轴,不能独立于机械臂单独控制,如需实现传送带连续向单一方向运转,请修改 D 轴的软限位\$133 与\$143(默认 1000),将行程调大;

| WLKATA  | Studio V1.019                                                          |          |    | ¢      | 中文 (j) —   | · 🗆 × |
|---------|------------------------------------------------------------------------|----------|----|--------|------------|-------|
| 5       | Mirobot 🗸                                                              | び 角度控制模式 |    |        | $\bigcirc$ |       |
|         | 已连接     固件 1.0   串口: COM12                                             |          |    |        | 急停         |       |
| >_      | \$116=2000.000 (g max rate, mm/min)                                    |          |    |        | - 动作控制     | -     |
| 命令控制    | \$120=80.000 (a accel, mm/sec^2)                                       |          |    | 11:    | 11- 11+    | 0     |
| 040-    | \$121=60.000 (blaccel, mm/sec^2)<br>\$122=50.000 (claccel, mm/sec^2)   |          |    | 12:    | 12 12      | 0     |
| 2       | \$123=500.000 (d accel, mm/sec^2)                                      |          |    | JZ.    | JZ- JZ+    | 0     |
| 示教控制    | \$124=150.000 (e accel, mm/sec^2)                                      |          |    | J3:    | J3- J3+    | 0     |
| ~~~     | \$125=150.000 (f accel, mm/sec^2)<br>\$126=50.000 (g accel, mm/sec^2)  |          |    | J4:    | J4- J4+    | 0     |
| لچ      | 130=350.000 (g decel, min) see 2)                                      |          |    | 15     | 15 15      | 0     |
| BLOCKLY | \$131=36.000 (b max travel, deg)                                       |          |    | J5:    | JS- JS+    | 0     |
|         | \$132=360.000 (c.max travel. deg)                                      |          |    | J6:    |            | 0     |
| d       | \$133=1000.000 (d max travel, deg)                                     |          |    | 读度·    |            | 2000  |
| 绘画      | $\frac{3134 = 180.000}{135 = 70.000}$ (f max travel, deg)              |          |    | 10000  |            | 2000  |
| Ð       | \$136=60.000 (g max travel, deg)                                       |          |    | 步长: [] |            | 15    |
| ¢       | \$140=350.000 (a min travel, deg)                                      |          |    | 滑轨:    |            | 0     |
| PYTHON  | \$141=205.000 (b min travel, deg)<br>\$142=260.000 (c min travel, deg) |          |    |        |            |       |
|         | \$142 = 3000000 (d min travel, deg)                                    |          |    |        |            |       |
| G       | \$144=110.000 (e min travel, deg)                                      |          |    |        |            |       |
| GCODE   | \$145=40.000 (f min travel, deg)                                       |          |    |        |            |       |
|         | \$146=170.000 (g min travel, deg)                                      |          |    |        |            |       |
|         | \$150=110.000 (a reset distance)<br>\$151-25 000 (b reset distance)    |          |    |        | ~ 1        |       |
| Box     | \$152=0.000 (c reset distance)                                         |          |    | 开      | 关          |       |
| ~~~     | ALEA - 0.000 (d reset distance)                                        |          |    | •      | 球形柔爪       |       |
| şÖş     | \$\$                                                                   |          | 发送 |        | ¥          |       |
| 设置      |                                                                        |          |    | 21     |            |       |

#### • 位置及速度控制

在上位机界面右侧的控制区可以设置滑轨的速度及位置;

| 速度: | 500  | 2000  | 2000 |  |  |
|-----|------|-------|------|--|--|
| 步长: | 1 5  | 10 15 | 5    |  |  |
| 滑轨: | -100 | +100  | 0    |  |  |

#### 2.3 编程控制

#### ● 示教编程

在示教编程中,添加示教点位后,拖动底部的滚动滑条,拖至末尾,可以设置当前传送带的位置及速

度;

| <b>WL</b> KATA                         | Studio   | ٥ ١      | /1.019        |                                   |                |                      |                                                                   |         |                    |                           |                     |             |                |                                        | 🖗 中文                                      | (j) –                                      | □×                       |
|----------------------------------------|----------|----------|---------------|-----------------------------------|----------------|----------------------|-------------------------------------------------------------------|---------|--------------------|---------------------------|---------------------|-------------|----------------|----------------------------------------|-------------------------------------------|--------------------------------------------|--------------------------|
| <u></u>                                | (i<br>Bi | 。<br>连接  | Mir<br>固件     | obot<br>= 1.0  庫                  | ª∏: CO         | ~<br>M12 √           | •                                                                 |         | 2                  | び 角度<br>ユー <sub>坐标書</sub> | 空制模式                |             |                |                                        | (                                         | 〇)<br>副停                                   |                          |
| レ<br>命令控制<br><b>&amp;&amp;</b><br>示教控制 | 王<br>新建  | 土<br>王   | 日<br>打开<br>実具 | 8<br>保存<br>刑                      | 日<br>月存<br>天   | し<br>与出<br>転件<br>ち送告 | <ul> <li>         下载      </li> <li>         (金田)     </li> </ul> | 1-<br>j | -100<br>重复<br>-100 | し<br>运行<br>配件履            | 1<br>单步<br>胜<br>200 | <b>个</b> 添加 | <b>〇</b><br>更新 | J1:<br>J2:<br>J3:                      | — 动作<br>J1-<br>J2-<br>J3-                 | 控制 ——<br>J1+<br>J2+<br>J3+                 | 0<br>0<br>0              |
| BLOCKLY<br>絵画<br>PYTHON                |          | 70       |               |                                   | Ľ              |                      |                                                                   |         |                    |                           |                     |             |                | J4:<br>J5:<br>J6:<br>速度:<br>步长:<br>滑轨: | J4-<br>J5-<br>J6-<br>1 500<br>1 5<br>-100 | J4+<br>J5+<br>2000<br>10 15<br>+100<br>學作器 | 0<br>0<br>2000<br>5<br>0 |
| GCODE<br>GCODE<br>Box<br>袋             |          | <b>余</b> | ○             | <ul> <li>○</li> <li>向下</li> </ul> | <b>ち</b><br>撤消 | <b>さ</b><br>恢复       | 王复制                                                               | □       |                    | _                         |                     |             | -              | 开<br>开<br>开                            | 吸<br>夹<br>球形                              | 盘<br>子<br>美<br>利柔                          | 吹气                       |

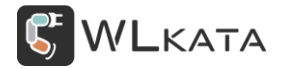

#### ● BLOCKLY 编程

BLOCKLY 界面,配件类指令中可找到控制传送带的积木块;

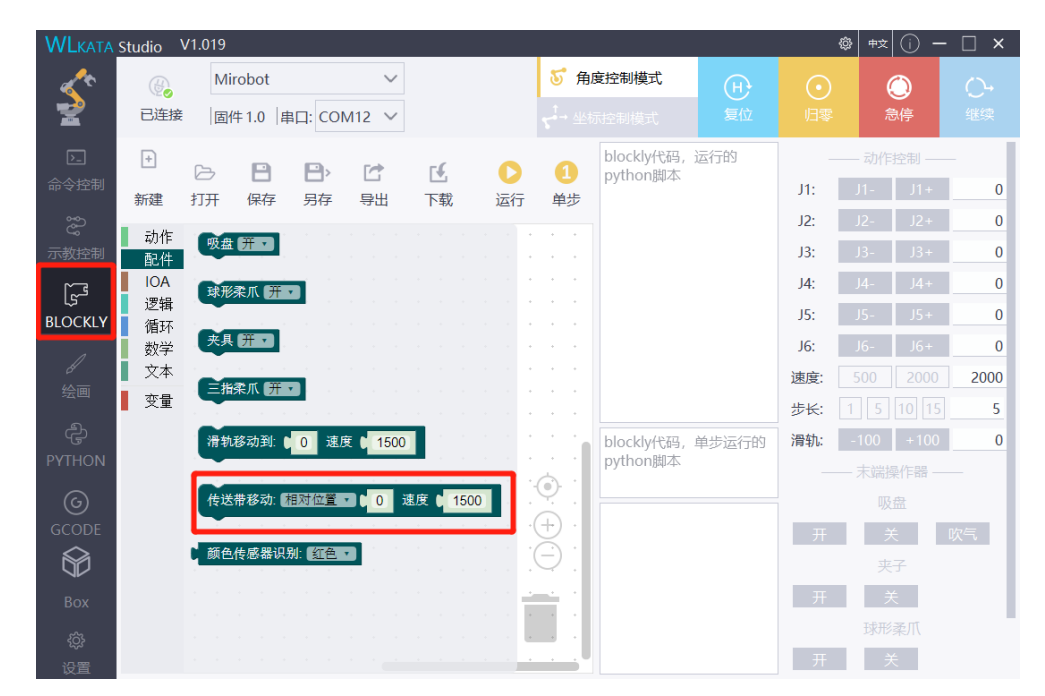

#### ● PYTHON 编程

PYTHON 界面,动作类指令中可找到控制传送带的指令;

| <b>WL</b> KATA            | Studio V1.019                                                                                                    |                                                                                                    |                                                                                                    |         | ¢ | #x (j) -             | - 🗆 ×   |
|---------------------------|----------------------------------------------------------------------------------------------------|----------------------------------------------------------------------------------------------------|----------------------------------------------------------------------------------------------------|---------|---|----------------------|---------|
| Ś                         | Mirobot     已连接                                                                                                    | 〜<br>串口: COM12 〜                                                                                                    | び 角度控制模式                                                                                                    | H<br>复位 |   | <ul><li>急停</li></ul> |         |
| ▶<br>命令控制                 | <ul> <li>・</li> <li>・</li></ul> | ₽<br>                                                                                                    |                                                                                                    |         |   |                      | 〇<br>运行 |
| こ<br>示教控制<br>G<br>BLOCKLY | <ul> <li>&gt; 訪作<br/>复位<br/>解锁<br/>运动速度<br/>回归單位<br/>吸血开<br/>吸盘关<br/>吸盘软气</li> </ul>                                                                                                    | 1 #version pyth<br>2 #coding=utf<br>3 from mirobo<br>4 from mirobo<br>5 api = Miroboi<br>6 #Please do n<br>7 api.home_sin<br>8 sleep(15) | non 3.8<br>-8<br>-8<br>ti <b>import</b> *<br><b>mport</b> sleep<br>(1)<br>tot delete the above code<br><i>multaneous</i> () |         |   |                      |         |
| ළ<br>PYTHON<br>GCODE      | 央子升<br>央子关<br><del>海は空中回</del><br>( <del>使送帝修动到)</del><br>3(11)947<br>颜色传感器识别                                                                                                    | api.conveyor_move_to(MoveMod<br>####<br>-传送带移动到                                                                                          | e, n, speed)                                                                                                    |         |   |                      |         |
| Box                       | <ul> <li>角度控制</li> <li>将每个轴移动到特定位置</li> <li>每个轴增量移动</li> <li>移动轴</li> <li>移动轴</li> <li>学 坐标控制</li> </ul>                                                                                                    | MoveMode(Enum):<br>relative (1) -相对位置。<br>absolute (2) -绝对位置。<br>n (float) - 移动量。                                                        |                                                                                                    |         |   |                      |         |

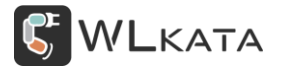

# 2. 传送带配件使用

#### 2.1 光电开关模块

● 模块简介

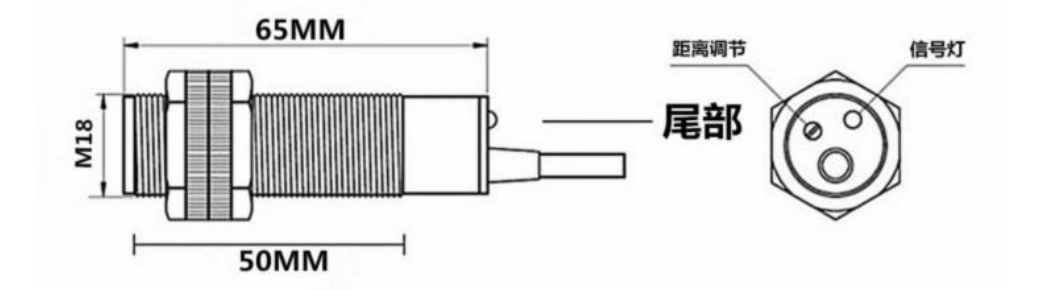

| 技术参数 |          |  |  |  |  |
|------|----------|--|--|--|--|
| 产品类型 | 漫反射传感器   |  |  |  |  |
| 检测距离 | 5-30cm   |  |  |  |  |
| 检测物体 | 非透明物体    |  |  |  |  |
| 光照影响 | 强光直射影响衰弱 |  |  |  |  |
| 扩散角度 | <3°      |  |  |  |  |
| 工作电压 | 3-3.3V   |  |  |  |  |
| 响应时间 | 2ms      |  |  |  |  |

在本套件中,光电开关模块可用于检测传送带上有无物体,通过对机械臂多功能控制器的设置,该传

感器触发机械臂执行指定的 Gcode 程序文件;

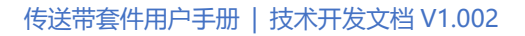

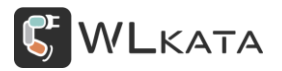

#### ● 模块安装

将光电开关使用螺母固定在支架上,安装方向如图所示,传感器安装高度可在支架内上下调节;

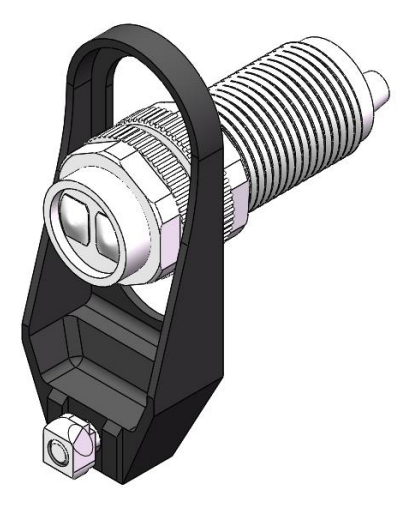

支架使用 M5 杯头螺钉与 T 型螺母固定至传送带型材的侧边;

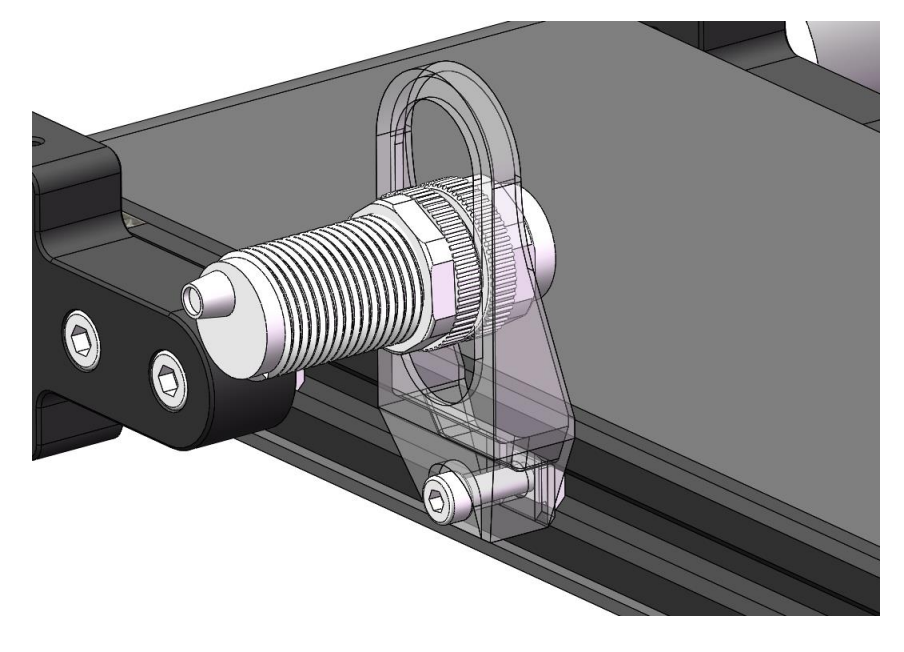

● 模块接线

光电开关的杜邦 3Pin 插头插接在控制器红框位置 (D0、D1 均可);

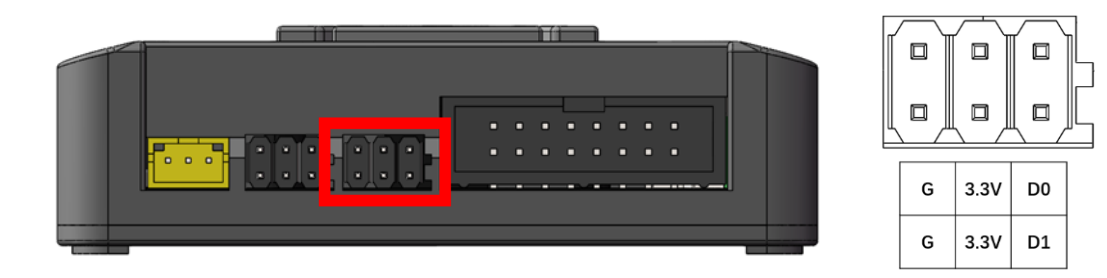

#### 设置控制器传感器触发

使用此功能请将控制器程序更新至"202108"以下演示将光电开关模块连接至多功能控制器 D0 引脚,

并设置其触发执行 test.gcode 文件。

#### (1) 设置扩展 IO 引脚模式

在上位机命令控制界面下,从对话框发送 "o130,0,0,0",设置 4 个引脚均为数字输入模式,并发送

"o130?" 查询;

| o130,0,0,0,0<br>ok<br>o130? |    |
|-----------------------------|----|
| O130,0,0,0,0<br>ok          |    |
| 0130?                       | 发送 |

#### (2) 读取 D0 引脚返回值

在上位机命令控制界面下,从对话框发送 "o131?",有障碍物遮挡时,返回值为 "0",无遮挡时返回

#### 值为"1";使用工具调节光电传感器尾部旋钮,可调节传感器触发距离;

| 0131?        |      |
|--------------|------|
| O131,1,1,0,1 |      |
| ok           |      |
| o131?        |      |
| 0131,1,1,1,1 |      |
| ok           |      |
|              |      |
| 0131?        | 「发送」 |

#### (3) 设置 D0 引脚打开触发文件功能

在上位机命令控制界面下,从对话框发送 "o132,0,0,1,0",设置 D0 引脚打开触发文件功能,并发送

"o132?" 查询;

| o132,0,0,1,0<br>ok |    |
|--------------------|----|
| o132,0,0,1,0       | 发送 |

#### (4) 设置 D0 引脚触发条件

在上位机命令控制界面下,从对话框发送 "o133,1,1,0,1",设置控制器 D0 引脚为低电平时,触发机械

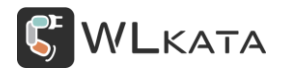

#### 臂执行文件;

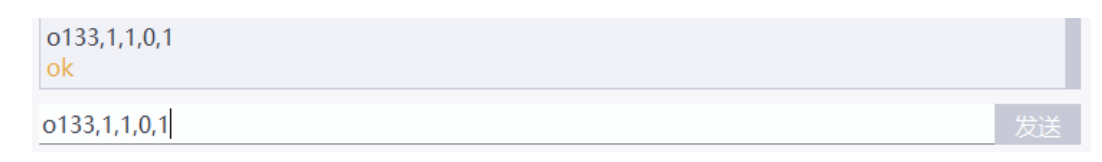

#### (5) 设置 D0 引脚触发文件

在上位机命令控制界面下,从对话框发送 "o134,,,test,",设置控制器 D0 引脚触发时,执行控制器中

#### 存储的 test.gcode; (控制器下载文件的方法请参看《多功能控制器用户手册》)

| o134,,,test,<br>ok |    |    |
|--------------------|----|----|
| o134,,,test,       | 发送 | 41 |

| 指令  | 功能              | 发送       | 发送说明                                   | 应答      | 应答说明 |  |
|-----|-----------------|----------|----------------------------------------|---------|------|--|
|     |                 |          | n=,A0_Mode,A1_Mode,D0_Mode,D1_Mod      |         |      |  |
|     |                 |          | e (设置 4 个引脚模式)                         |         |      |  |
|     |                 |          | n=? (查询 4 个引脚模式)                       |         |      |  |
|     |                 |          | <b>Mode: 0</b> 数字输入;                   |         |      |  |
|     | 设置扩展 IO<br>引脚模式 |          | 1 数字输出;                                |         |      |  |
| 130 |                 | "O"+指令+n | "O"+指令+n                               | 2 模拟输入; | "ok" |  |
|     |                 |          | 3 模拟输出(仅模拟引脚支持 pwm                     |         |      |  |
|     |                 |          | 输出);                                   |         |      |  |
|     |                 |          | <b>例如:</b> O130,2,2,0,0                |         |      |  |
|     |                 |          | 设置 A0、A1 为模拟输入,D0、D1 为数字输              |         |      |  |
|     |                 |          | λ                                      |         |      |  |
| 131 | 读写扩展 IO         | "O"+指令+n | n=,A0_Value,A1_Value,D0_Value,D1_Value | "ok"    |      |  |

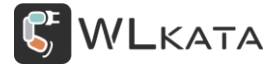

|     | 引脚值   |          | (写入 4 个引脚的输出值)                                      |  |
|-----|-------|----------|-----------------------------------------------------|--|
|     |       |          | n=? (读取 4 个引脚的输入值)                                  |  |
|     |       |          | Value: 0/1 数字输出;                                    |  |
|     |       |          | 0-255 模拟输出;                                         |  |
|     |       |          | <b>例如:</b> 0131,100,0,,                             |  |
|     |       |          | 设置 A0pwm 输出为 100;                                   |  |
| 132 | 设置触发使 | "O"+指令+n | n=,A0_En,A1_En,D0_En,D1_En <b>(设置</b> 4 <b>个引</b>   |  |
|     |       |          | 脚触发使能)                                              |  |
|     |       |          | n=? (查询 4 个引脚触发使能)                                  |  |
|     |       |          | En: 0 关闭触发文件功能;                                     |  |
|     |       |          | 1 打开触发文件功能;                                         |  |
|     |       |          | <b>例如:</b> 0132,0,0,1,0                             |  |
|     |       |          | 打开 D0 引脚触发文件功能;                                     |  |
| 133 | 设置触发阈 | "O"+指令+n | n=,A0_Trig,A1_Trig,D0_Trig,D1_Trig <b>(设置</b> 4     |  |
|     |       |          | 个引脚触发文件的条件)                                         |  |
|     |       |          | n=? (查询 4 个引脚触发使能)                                  |  |
|     |       |          | Trig: 0 低电平触发;                                      |  |
|     |       |          | 1 高电平触发;                                            |  |
|     |       |          | 例如: 0133,0,0,0,0                                    |  |
|     |       |          | 设置 A0、A1、D0、D1 四个引脚均为低电平                            |  |
|     |       |          | 触发;                                                 |  |
| 134 | 设置触发执 | "O"+指令+n | <br>n=A0_File,A1_File,D0_File,D1_File <b>(设置</b> 4个 |  |

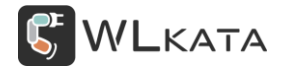

| 行文件 | 引脚触发的文件名称)                 |  |
|-----|----------------------------|--|
|     | n=? (查询 4 个引脚触发文件名称)       |  |
|     | File:控制器中所存储的文件名;          |  |
|     | <b>例如:</b> O134,,test,     |  |
|     | 设置 D0 引脚触发的文件为 test.gcode; |  |